|                    | INSTRUCTIVO IN | SCRIPCIÓN ESTUDIAN<br>TRANSFEREN | TE DE PREGRADO Y I<br>ICIA EXTERNA | POSGRADO PARA  |
|--------------------|----------------|----------------------------------|------------------------------------|----------------|
| Universidad de la. | CÓDIGO:        | VERSIÓN:                         | <b>FECHA:</b> 2016-02-19           | <b>PÁGINA:</b> |
| Amazonia           | IN-M-DC-04-07  | 1                                |                                    | 1 DE 13        |

## HISTORIAL DE CAMBIOS

| No. VERSIÓN | DESCRIPCIÓN DEL<br>CAMBIO    | CIÓN DEL MOTIVO DEL FECHA |            |
|-------------|------------------------------|---------------------------|------------|
| 1           | Elaboración del<br>Documento | N/A                       | 2016-02-19 |
|             |                              |                           |            |
|             |                              |                           |            |
|             |                              |                           |            |
|             |                              |                           |            |
|             |                              |                           |            |
|             |                              |                           |            |
|             |                              |                           |            |
|             |                              |                           |            |
|             |                              |                           |            |
|             |                              |                           |            |
|             |                              |                           |            |
|             |                              |                           |            |
|             |                              |                           |            |
|             |                              |                           |            |
|             |                              |                           |            |
|             |                              |                           |            |
|             |                              |                           |            |

|                    | INSTRUCTIVO INS | SCRIPCIÓN ESTUDIAN<br>TRANSFEREN | TE DE PREGRADO Y F<br>ICIA EXTERNA | POSGRADO PARA  |
|--------------------|-----------------|----------------------------------|------------------------------------|----------------|
| Universidad de la. | CÓDIGO:         | VERSIÓN:                         | <b>FECHA:</b> 2016-02-19           | <b>PÁGINA:</b> |
| Amazonia           | IN-M-DC-04-07   | 1                                |                                    | 2 DE 13        |

1. Acceder a la página principal de la Universidad de la Amazonia.

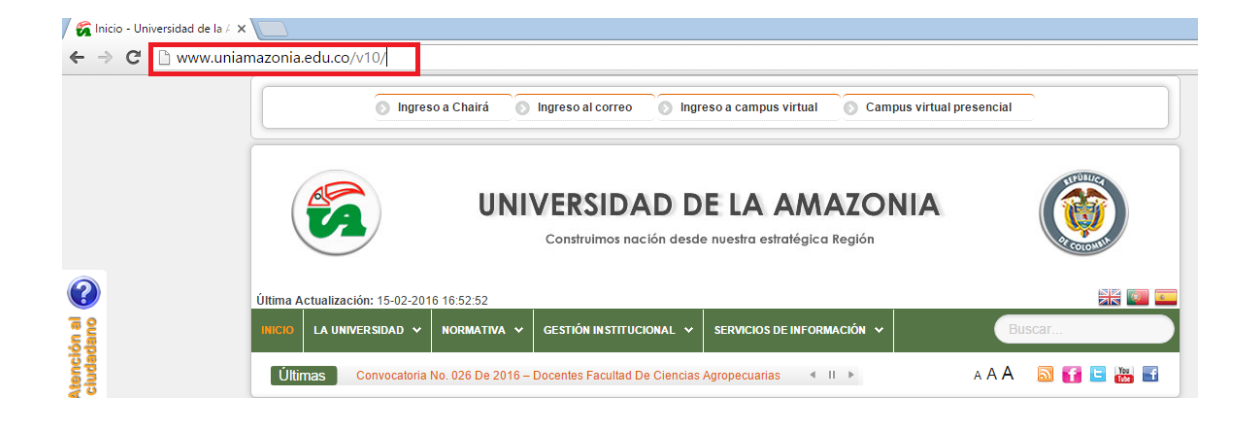

2. En la página de la Universidad de la Amazonia, se dirige a la parte inferior izquierda, en la sección ENLACES INSTITUCIONALES y selecciona la opción Inscripciones:

| ENLACES INSTITUCIONALES     BÚSCANOS EN FACEBOOK     CANAL EN YOUTUBE       Catálogo en Línea (OPAC)     Salas y Vehículos     Vista 380       Inscrípciones     Vista 380     Liquidación       Liquidación     Calendario Académico     Portal de Graduados       Portal de Graduados     Nuestras Revistas                                                                                                    |                                       |
|----------------------------------------------------------------------------------------------------|---------------------------------------|
| Celtorial Uniamazonia     Celtorial Uniamazonia     Guia para realizar Financiación     Acreditación Institucional     Estatutos     Valores de Derechos Pecuniarios      TRÁMITES UNIAMAZONIA     ENLACES EXTERNOS      Charose      Charose      Char | zopłinchat<br>Chatee con<br>nosotros. |

|                    | INSTRUCTIVO INS | SCRIPCIÓN ESTUDIAN<br>TRANSFEREN | TE DE PREGRADO Y I<br>ICIA EXTERNA | POSGRADO PARA  |
|--------------------|-----------------|----------------------------------|------------------------------------|----------------|
| Universidad de la. | CÓDIGO:         | VERSIÓN:                         | FECHA:                             | <b>PÁGINA:</b> |
| Amazonia           | IN-M-DC-04-07   | 1                                | 2016-02-19                         | 3 DE 13        |

3. Al seleccionar dicha opción, se direcciona al módulo de Inscripciones, donde se selecciona la opción pregrado o posgrado, según el nivel de estudio que se desea realizar:

| 🖌 🗑 Inicio - Universidad de la / X) 🙀 Inscripciones - Universida: X                                                                                                    | 🔺 – 🗇 🗙          |
|----------------------------------------------------------------------------------------------------|------------------|
| ← → C □ www.uniamazonia.edu.co/v10/index.php/inscripciones.html                                                                                                    | ☆ =              |
| Ingreso a Chairá 💿 Ingreso al correo 💿 Ingreso a campus virtual 💿 Campus virtual presencial                                                                                                    | Í                |
| UNIVERSIDAD DE LA AMAZONIA         Image: Construimos nación desde nuestra estratégica Región                                                                                                    |                  |
| Última Actualización: 15-02-2016 15:52:33                                                                                                    |                  |
| INICIO LA UNIVERSIDAD V NORMATIVA V GESTIÓN INSTITUCIONAL V SERVICIOS DE INFORMACIÓN V BUSCAF                                                                                                    |                  |
| Inicio > Inscripciones A A A 🔊 🖬 🖬                                                                                                    |                  |
| INSCRIPCIONES         Publicado el 21 Agosto 2013   Visitas: 124739         Image: Control of the state of the state |                  |
|                                                                                                    | zopimchat        |
| Chatee                                                                                                    | s.               |
| www.udla.edu.co/v10/index.php/Inscripciones/2099-Inscripciones-Pregrado.html                                                                                                    | mensaje aquí 🔶 . |

4. Cuando se selecciona la opción de **PREGRADO**, se direcciona a una nueva página que despliega 4 ítems, entre ellas "*Realizar inscripción para TRANSFERENCIA EXTERNA*" la cual se debe seleccionar.

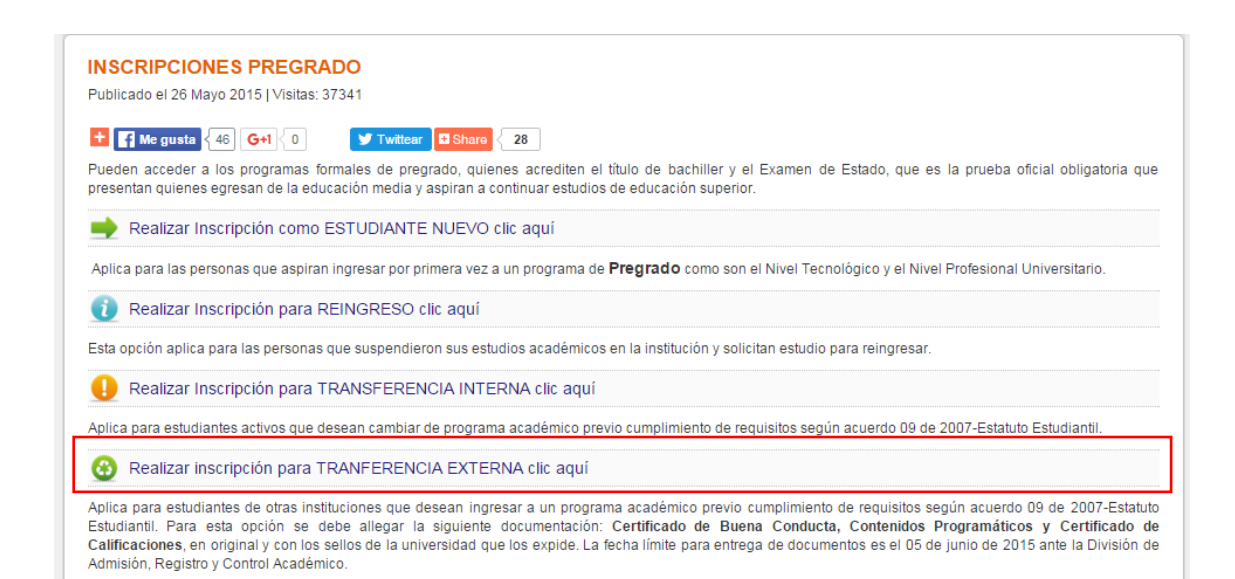

|                    | INSTRUCTIVO IN | SCRIPCIÓN ESTUDIAN<br>TRANSFEREN | TE DE PREGRADO Y I<br>ICIA EXTERNA | POSGRADO PARA  |
|--------------------|----------------|----------------------------------|------------------------------------|----------------|
| Universidad de la. | CÓDIGO:        | VERSIÓN:                         | FECHA:                             | <b>PÁGINA:</b> |
| Amazonia           | IN-M-DC-04-07  | 1                                | 2016-02-19                         | 4 DE 13        |

5. Al seleccionar "*Realizar inscripción para TRANSFERENCIA EXTERNA*" se genera una nueva ventana que muestra los términos y condiciones, donde se debe seleccionar la opción Aceptar para que active la opción Continuar y poder seguir con el proceso de reingreso:

| S iBienvenido!                                                                                                    |  |
|----------------------------------------------------------------------------------------------------|--|
| <ul> <li>iBienvenido!</li> <li>Apreciado(a) aspirante: Bienvenido al proceso para la solicitud de transferencia externa a la Universidad de la Amazonia.</li> <li>Tenga en cuenta los siguientes requisitos antes de continuar:         <ul> <li>El aspirante debe tener una cuenta de correo electrónico válida. Allí serán enviadas todas las notificaciones durante el proceso de inscripción.</li> <li>Al momento de la inscripción deberá tener a disposición su examen de estado ICFES.</li> <li>Siga cada uno de los pasos y diligencie todo la información solicitada en los formularios. Asegúrese que los datos suministrados por usted sean veridicos.</li> <li>Al terminar el diligenciamiento del formulario puede descargar su formato de consignación y dirigirse a las diferentes sucursales bancarias habilitadas para la cancelación de la inscripción.</li> </ul> </li> <li>Recuerde que su inscripción sólo quedará registrada una vez que usted haya cancelado en valor en una de las entidades bancarias autorizadas y haya recibido el correo de confirmación.</li> <li>Todos los datos suministrados por usted durante el proceso de inscripción serán tratados de acuerdo a <u>nuestra</u> política de entracidad.</li> </ul> |  |
| Acepto los terminos                                                                                                    |  |
| © Continuar                                                                                                    |  |
| Copyright © Universidad de la Amazonia - Departamento de tecnologías de la información - Área de investigación y desarrollo - 2010.                                                                                                    |  |

**6.** Una vez aceptados los términos y condiciones se procede a ingresar los datos personales en los campos correspondientes:

| ≓ Paso 1 |                         |           |
|----------|-------------------------|-----------|
|          | Validar correo          |           |
|          | Tipo documento:         | *         |
|          | Número<br>documento:    |           |
|          | Primer nombre:          |           |
|          | Segundo Nombre:         |           |
|          | Primer apellido:        |           |
|          | Segundo apellido:       |           |
|          | Correo<br>electrónico:  |           |
|          | Confirmación<br>correo: |           |
|          |                         | © Validar |

Copyright © Universidad de la Amazonia - Departamento de tecnologías de la información - Área de investigación y desarrollo - 2010.

|                   | INSTRUCTIVO INS | SCRIPCIÓN ESTUDIAN<br>TRANSFEREN | TE DE PREGRADO Y<br>ICIA EXTERNA | POSGRADO PARA  |
|-------------------|-----------------|----------------------------------|----------------------------------|----------------|
| Universidad de la | CÓDIGO:         | VERSIÓN:                         | FECHA:                           | <b>PÁGINA:</b> |
| Amazonia          | IN-M-DC-04-07   | 1                                | 2016-02-19                       | 5 DE 13        |

7. Al ingresar los datos correspondientes a cada casilla, se validan estos mismos.

| Paso 1                                 |                                                                                              |
|----------------------------------------|----------------------------------------------------------------------------------------------|
| Validar correo                         |                                                                                              |
| Tipo documento:                        | Cedula De Ciudadania Colombiana                                                              |
| Número<br>documento:                   |                                                                                              |
| Primer nombre:                         | G                                                                                            |
| Segundo Nombre:                        |                                                                                              |
| Primer apellido:                       | Μ                                                                                            |
| Segundo apellido:                      | М                                                                                            |
| Correo<br>electrónico:                 | gmm@udla.edu.co                                                                              |
| Confirmación<br>correo:                | gmmk@udla.edu.co                                                                             |
|                                        | Validar                                                                                      |
| Copyright © Universidad de la Amazonia | - Departamento de tecnologías de la información - Área de investigación y desarrollo - 2010. |

- 8. Al validar la información antes diligenciada, se observa una nueva ventana informativa que comunica sobre él envió de un correo electrónico que contiene un link que lo dirige a una nueva pestaña para la finalización del proceso de *trasferencia externa* a un programa de la Universidad de la Amazonia.

| 🖧 Aspirante                                                                                                    |
|----------------------------------------------------------------------------------------------------|
| Señor(a): G M M<br>Identificado con: Cedula De Ciudadania Colombiana                                                                                                  |
| No.                                                                                                    |
| Hemos enviado al correo electrónico gmm@udla.edu.co un link por el cual podrá continuar con la<br>solicitud de transferencia externa a la Universidad de la Amazonia. |
| Gracias.                                                                                                    |
| Copyright © Universidad de la Amazonia - Departamento de tecnologías de la información - Área de investigación y desarrollo - 2010.                                   |

| Universidad de la.<br>Amazonia | INSTRUCTIVO INSCRIPCIÓN ESTUDIANTE DE PREGRADO Y POSGRADO PARA<br>TRANSFERENCIA EXTERNA |               |                          |                           |
|--------------------------------|-----------------------------------------------------------------------------------------|---------------|--------------------------|---------------------------|
|                                | CÓDIGO:<br>IN-M-DC-04-07                                                                | VERSIÓN:<br>1 | <b>FECHA:</b> 2016-02-19 | <b>PÁGINA:</b><br>6 DE 13 |

**9.** Se da clic en el enlace recibido en el correo electrónico, que lo dirige a la finalización del proceso.

Universidad de la Amazonia Nit.891.190.346-1 Florencia-Caquetá-Colombia

Estimado(a) aspirante: G M M

Actualmente usted está realizando el proceso de solicitud para transferencia externa a un programa de la universidad de la Amazonia.

Para continuar, por favor haga clic en el siguiente enlace:

https://chaira.udla.edu.co:443/Chaira/View/Public/Transferencia/Transferencia Externa.aspx? \_dc=1455820294904&Cadena=xSNxEUN3EErVIC0YxFjUOicA4qaM3Id9

Tambien puede copiar la URL y pegarlo en un navegador.

**10.** Luego de abrir el enlace enviado al correo, se genera una nueva ventana con la información personal antes diligenciada donde se procede a dar clic en el botón siguiente

| 1                       |                                 |           |
|-------------------------|---------------------------------|-----------|
| Validar correo          |                                 |           |
| Tipo documento:         | Cedula De Ciudadania Colombiana | *         |
| Número<br>documento:    |                                 |           |
| Primer nombre:          | G                               |           |
| Segundo Nombre:         |                                 |           |
| Primer apellido:        | М                               |           |
| Segundo apellido:       | М                               |           |
| Correo<br>electrónico:  | gmm @udla.edu.co                |           |
| Confirmación<br>correo: | @udla.edu.co                    |           |
|                         |                                 | Continuar |

Copyright © Universidad de la Amazonia - Departamento de tecnologías de la información - Área de investigación y desarrollo - 2010.

|                    | INSTRUCTIVO INSCRIPCIÓN ESTUDIANTE DE PREGRADO Y POSGRADO PARA<br>TRANSFERENCIA EXTERNA |          |                          |                |  |
|--------------------|-----------------------------------------------------------------------------------------|----------|--------------------------|----------------|--|
| Universidad de la. | CÓDIGO:                                                                                 | VERSIÓN: | <b>FECHA:</b> 2016-02-19 | <b>PÁGINA:</b> |  |
| Amazonia           | IN-M-DC-04-07                                                                           | 1        |                          | 7 DE 13        |  |

**11.** En la nueva ventana generada se debe ingresar información del ICFES correspondiente al Número SNP, documento de identidad para la fecha de presentación, y fecha en que presento la prueba.

| Paso 2                 |                                                                                                    |
|------------------------|----------------------------------------------------------------------------------------------------|
| Información ICFES      |                                                                                                    |
| Número SNP:            | AC                                                                                                    |
| Sive numero.           | *El examen de validación de bachillerato no es válido como examen<br>de estado para ingreso a educación superior |
| Tipo documento:        | CEDULA DE CIUDADANIA COLOMBIANA                                                                                  |
|                        | *Debe tener en cuenta el documento de identidad con el cual se<br>presentó a las pruebas ICFES                   |
| No. documento:         |                                                                                                    |
| Fecha<br>presentación: | 18/03/2010                                                                                                    |
|                        | Referencia a objeto no establecida como instancia de un objeto.                                                  |
|                        | Continuar                                                                                                    |

- Copyright © Universidad de la Amazonia Departamento de tecnologías de la información Área de investigación y desarrollo 2010.
- **12.** Después de dar clic en el botón *continuar,* en la nueva ventana se deben diligenciar todos los datos correspondientes a cada casilla y se realiza el procedimiento anterior dando clic en el botón *continuar.*

| aso 3                             |                                   |                              |                 |
|-----------------------------------|-----------------------------------|------------------------------|-----------------|
| Datos adiciona                    | les                               |                              |                 |
|                                   |                                   |                              |                 |
| Fecha nacimie                     | nto:                              |                              |                 |
| País nacimient                    | o: Colombia                       | ~                            |                 |
| Departamento<br>nacimiento:       | Caquetá                           | *                            |                 |
| Municipio<br>nacimiento:          | Florencia                         | ~                            |                 |
| Grupo sanguín                     | eo: O+                            | ~                            |                 |
| Sexo:                             | Femenino                          | ~                            |                 |
| Etnia *:                          | Regular Pregrado                  | ~                            |                 |
|                                   | *Esta información está sujeta     | a verificación.              |                 |
| EPS:                              | Cafesalud EPS                     | *                            |                 |
| Estado civil:                     | Soltero                           | ~                            |                 |
| País residencia                   | : Colombia                        | ~                            |                 |
| Departamento<br>residencia:       | Caquetá                           | *                            |                 |
| Municipio<br>residencia:          | Florencia                         | •                            |                 |
| Dirección<br>residencia:          |                                   |                              |                 |
| Teléfono<br>contacto:             | 333333                            |                              |                 |
| Celular contact                   | :0: 5555555                       |                              |                 |
|                                   |                                   |                              |                 |
|                                   |                                   |                              | Continuar       |
| pyright © Universidad de la Amazo | onia - Departamento de tecnología | s de la información - Área d | e investigación |

| Universidad de la.<br>Amazonia | INSTRUCTIVO INSCRIPCIÓN ESTUDIANTE DE PREGRADO Y POSGRADO PARA<br>TRANSFERENCIA EXTERNA |               |                          |                           |
|--------------------------------|-----------------------------------------------------------------------------------------|---------------|--------------------------|---------------------------|
|                                | CÓDIGO:<br>IN-M-DC-04-07                                                                | VERSIÓN:<br>1 | <b>FECHA:</b> 2016-02-19 | <b>PÁGINA:</b><br>8 DE 13 |

**13.** Continuando con el proceso, se debe diligenciar cada campo con los datos requeridos en este caso información académica relacionada con los estudios secundarios.

| Información acadé                      | mica sobre los estudios secundarios         |                                 |                   |
|----------------------------------------|---------------------------------------------|---------------------------------|-------------------|
| País institución:                      | Colombia                                    | <b>~</b>                        |                   |
| Departamento<br>institución:           | Caquetá                                     | ~                               |                   |
| Municipio<br>institución:              | Florencia                                   | ~                               |                   |
| Institución<br>secundaria:             | Instituto Tecnico Industrial                | ~                               |                   |
| Énfasis<br>isntitución:                | Academico                                   | ~                               |                   |
| Fecha terminación<br>estudios:         | 26/11/2010                                  | 9                               |                   |
| Forma obtención<br>del título:         | Regular                                     | ~                               |                   |
| Valor pensión:                         |                                             |                                 |                   |
| Valor matrícula:                       |                                             |                                 |                   |
|                                        |                                             | Continuar                       |                   |
| Copyright © Universidad de la Amazonia | - Departamento de tecnologías de la informa | ación - Área de investigación v | desarrollo - 2010 |

**14.** En este paso, el aspirante debe dar respuesta a la pregunta que se genera en la nueva ventana, por medio de un listado de opciones consolidados allí, y según sea la respuesta se diligencian diferentes campos presentados a continuación.

| 🔌 Paso 5             |                                     |                                                                       |                      |  |
|----------------------|-------------------------------------|-----------------------------------------------------------------------|----------------------|--|
|                      | 🛄 Situación económica del aspirante |                                                                       |                      |  |
|                      | ¿Quién costea sus<br>estudios?:     | Seleccione 💌                                                          |                      |  |
|                      |                                     | Continuar.                                                            |                      |  |
| Copyright © Universi | dad de la Amazonia -                | Departamento de tecnologías de la información - Área de investigación | y desarrollo - 2010. |  |

FIGURA 1.0

| Universidad de la.<br>Amazonia | INSTRUCTIVO INSCRIPCIÓN ESTUDIANTE DE PREGRADO Y POSGRADO PARA<br>TRANSFERENCIA EXTERNA |               |                          |                           |
|--------------------------------|-----------------------------------------------------------------------------------------|---------------|--------------------------|---------------------------|
|                                | CÓDIGO:<br>IN-M-DC-04-07                                                                | VERSIÓN:<br>1 | <b>FECHA:</b> 2016-02-19 | <b>PÁGINA:</b><br>9 DE 13 |

| 🛄 Situación econ                | ómica del aspirante                        |           |
|---------------------------------|--------------------------------------------|-----------|
| ¿Quién costea sus<br>estudios?: | Padres                                     | ×         |
| 🚨 Información de                | el responsable y/o familiar del aspirante  |           |
| Tipo documento:                 | Seleccione el tipo de documento            | ~         |
| Número<br>documento:            |                                            |           |
| Primer nombre:                  |                                            | ]         |
| Primer apellido:                |                                            | ]         |
| Nivel educativo:                | Seleccione el nivel educativo              | *         |
| Edad:                           |                                            | ]         |
| Profesión:                      | Seleccione la ocupación                    | ~         |
| Estrato:                        | Seleccione su estrato                      | ~         |
| Dirección<br>residencia:        |                                            |           |
| Teléfono contacto               | :                                          |           |
| País residencia:                | Colombia                                   | ~         |
| Departamento<br>residencia:     | Seleccione el departamento                 | ~         |
| Municipio<br>residencia:        | Seleccione el municipio                    | *         |
| Parentesco:                     | Seleccione el parentesco con el aspirante. | ~         |
| Salario mensual:                | Seleccione el salario mensual              | ~         |
| Situación<br>económica:         | Seleccione                                 | *         |
|                                 |                                            | Continuar |

Copyright © Universidad de la Amazonia - Departamento de tecnologías de la información - Área de investigación y desarrollo - 2010.

FIGURA 1.1.

| aso 5                                  |                                         |                                  |
|----------------------------------------|-----------------------------------------|----------------------------------|
| Al Situación econó                     | mica del aspirante                      |                                  |
| ¿Quién costea sus<br>estudios?:        | Usted mismo                             | ~                                |
| 🝰 Información lab                      | oral del aspirante (Trabajo actual o má | s reciente)                      |
| Empresa:                               |                                         | 0                                |
| Cargo:                                 |                                         | 0                                |
| Área desempeño:                        | Seleccione el área de desempeño         | 0                                |
| Salario mensual:                       | Seleccione el salario mensual           | *                                |
| Fecha ingreso:                         |                                         |                                  |
| Fecha retiro:                          |                                         |                                  |
| Dirección<br>empresa:                  |                                         |                                  |
| Teléfono empresa:                      |                                         | 0                                |
|                                        |                                         |                                  |
|                                        |                                         |                                  |
|                                        |                                         |                                  |
|                                        |                                         |                                  |
|                                        |                                         | Continuar                        |
| Copyright © Universidad de la Amazonia | - Departamento de tecnologías de la inf | formación - Área de investigació |

FIGURA 1.2.

| Universidad de la.<br>Amazonia | INSTRUCTIVO INSCRIPCIÓN ESTUDIANTE DE PREGRADO Y POSGRADO PARA<br>TRANSFERENCIA EXTERNA |               |                          |                            |
|--------------------------------|-----------------------------------------------------------------------------------------|---------------|--------------------------|----------------------------|
|                                | CÓDIGO:<br>IN-M-DC-04-07                                                                | VERSIÓN:<br>1 | <b>FECHA:</b> 2016-02-19 | <b>PÁGINA:</b><br>10 DE 13 |

|                                 | mica del aspirante                      |       |
|---------------------------------|-----------------------------------------|-------|
| ¿Quién costea sus<br>estudios?: | Otros familiares                        | *     |
| Información del                 | responsable y/o familiar del aspirante  |       |
| Tipo documento:                 | Seleccione el tipo de documento         | ~     |
| Número<br>documento:            |                                         |       |
| Primer nombre:                  |                                         |       |
| Primer apellido:                |                                         |       |
| Nivel educativo:                | Seleccione el nivel educativo           | ~     |
| Edad:                           |                                         |       |
| Profesión:                      | Seleccione la ocupación                 | *     |
| Estrato:                        | Seleccione su estrato                   | ~     |
| Dirección<br>residencia:        |                                         |       |
| Teléfono contacto:              |                                         |       |
| País residencia:                | Colombia                                | ~     |
| Departamento<br>residencia:     | Seleccione el departamento              | ~     |
| Municipio<br>residencia:        | Seleccione el municipio                 | ~     |
| Parentesco:                     | Seleccione el parentesco con el aspiran | te. 🎽 |
| Calaria manauali                | Seleccione el salario mensual           | ~     |
| Salario mensual:                | Selectione                              | ~     |

FIGURA 1.3.

| ¿Quién costea sus           | Beca                                       | *      |                                           |
|-----------------------------|--------------------------------------------|--------|-------------------------------------------|
| catulitas:                  |                                            |        |                                           |
|                             |                                            |        |                                           |
| Información del             | responsable y/o familiar del aspirante     |        |                                           |
| Tipo documento:             | Seleccione el tipo de documento            | ~      |                                           |
| Número                      |                                            |        |                                           |
| documento:                  |                                            |        |                                           |
| Primer nombre:              |                                            |        |                                           |
| Primer apellido:            |                                            |        |                                           |
| Nivel educativo:            | Seleccione el nivel educativo              | ~      |                                           |
| Edad:                       |                                            |        |                                           |
| Profesión:                  | Seleccione la ocupación                    | *      |                                           |
| Estrato:                    | Seleccione su estrato                      | *      |                                           |
| Dirección                   |                                            |        |                                           |
| Telifere contente           |                                            |        |                                           |
| Telefono contacto:          |                                            |        |                                           |
| Pais residencia:            | Colombia                                   | -      |                                           |
| Departamento<br>residencia: | Seleccione el departamento                 | *      |                                           |
| Municipio                   | Seleccione el municipio                    | *      |                                           |
| residencia:                 |                                            |        |                                           |
| Parentesco:                 | Seleccione el parentesco con el aspirante. | *      |                                           |
| Salario mensual:            | Seleccione el salario mensual              | *      |                                           |
| Situación<br>económica:     | Seleccione                                 | *      |                                           |
|                             |                                            |        |                                           |
|                             |                                            |        |                                           |
|                             |                                            |        | Continuar                                 |
| idad de la Amazonia         | - Departamento de tecnologías de la inforn | nación | <ul> <li>Área de investigación</li> </ul> |

|                   | INSTRUCTIVO INSCRIPCIÓN ESTUDIANTE DE PREGRADO Y POSGRADO PARA<br>TRANSFERENCIA EXTERNA |          |                          |                |  |
|-------------------|-----------------------------------------------------------------------------------------|----------|--------------------------|----------------|--|
| Universidad de la | CÓDIGO:                                                                                 | VERSIÓN: | <b>FECHA:</b> 2016-02-19 | <b>PÁGINA:</b> |  |
| Amazonia          | IN-M-DC-04-07                                                                           | 1        |                          | 11 DE 13       |  |

| Situación econó                 | mica del aspirante                         |   |  |
|---------------------------------|--------------------------------------------|---|--|
| ¿Quién costea sus<br>estudios?: | Crédito educativo                          | ~ |  |
| 🐣 Información del               | responsable y/o familiar del aspirante     |   |  |
| Tipo documento:                 | Seleccione el tipo de documento            | ~ |  |
| Número<br>documento:            |                                            |   |  |
| Primer nombre:                  |                                            |   |  |
| Primer apellido:                |                                            |   |  |
| Nivel educativo:                | Seleccione el nivel educativo              | * |  |
| Edad:                           |                                            |   |  |
| Profesión:                      | Seleccione la ocupación                    | * |  |
| Estrato:                        | Seleccione su estrato                      | * |  |
| Dirección<br>residencia:        |                                            |   |  |
| Teléfono contacto:              |                                            |   |  |
| País residencia:                | Colombia                                   | ~ |  |
| Departamento<br>residencia:     | Seleccione el departamento                 | * |  |
| Municipio<br>residencia:        | Seleccione el municipio                    | * |  |
| Parentesco:                     | Seleccione el parentesco con el aspirante. | ~ |  |
| Salario mensual:                | Seleccione el salario mensual              | ~ |  |
| Situación<br>económica:         | Seleccione                                 | * |  |
|                                 |                                            |   |  |

FIGURA 1.5

| iouiín materiau             | <b>F</b>                                   | * |  |
|-----------------------------|--------------------------------------------|---|--|
| estudios?:                  | Empresa                                    | • |  |
|                             |                                            |   |  |
|                             |                                            |   |  |
| 💍 Información del           | responsable y/o familiar del aspirante     |   |  |
| Tipo documento:             | Seleccione el tipo de documento            | * |  |
| Número                      |                                            |   |  |
| documento:                  |                                            |   |  |
| Primer nombre:              |                                            |   |  |
| Primer apellido:            |                                            |   |  |
| Nivel educativo:            | Seleccione el nivel educativo              | ~ |  |
| Edad:                       |                                            |   |  |
| Profesión:                  | Seleccione la ocupación                    | * |  |
| Estrato:                    | Seleccione su estrato                      | ~ |  |
| Dirección<br>residencia:    |                                            |   |  |
| Teléfono contacto:          |                                            |   |  |
| País residencia:            | Colombia                                   | ~ |  |
| Departamento<br>residencia: | Seleccione el departamento                 | ~ |  |
| Municipio<br>residencia:    | Seleccione el municipio                    | * |  |
| Parentesco:                 | Seleccione el parentesco con el aspirante. | ~ |  |
| Salario mensual:            | Seleccione el salario mensual              | ~ |  |
| Situación<br>económica:     | Seleccione                                 | * |  |
|                             |                                            |   |  |

FIGURA 1.6

|          | INSTRUCTIVO INSC            | E DE PREGRADO Y P<br>A EXTERNA             | OSGRADO PAR              |                            |
|----------|-----------------------------|--------------------------------------------|--------------------------|----------------------------|
| Amazonia | CÓDIGO:<br>IN-M-DC-04-07    | VERSIÓN:<br>1                              | <b>FECHA:</b> 2016-02-19 | <b>PÁGINA:</b><br>12 DE 13 |
| A Pas    |                             |                                            |                          |                            |
|          | Situación ec                | onómica del aspirante                      |                          |                            |
|          | ¿Quién costea<br>estudios?: | Sus Otro                                   | ×                        |                            |
|          | 🐣 Información               | del responsable y/o familiar del aspirante |                          |                            |
|          | Tipo document               | o: Seleccione el tipo de documento         | ~                        |                            |
|          | Número<br>documento:        |                                            |                          |                            |
|          | Primer nombre               |                                            |                          |                            |
|          | Primer apellido:            |                                            |                          |                            |
|          | Nivel educativo             | Seleccione el nivel educativo              | ~                        |                            |
|          | Edad:                       |                                            |                          |                            |
|          | Profesión:                  | Seleccione la ocupación                    | ~                        |                            |
|          | Estrato:                    | Seleccione su estrato                      | ~                        |                            |
|          | Dirección                   |                                            |                          |                            |
|          | residencia:                 | ta                                         |                          |                            |
|          | País residencia             | Colombia                                   | ×                        |                            |
|          | Departamento<br>residencia: | Seleccione el departamento                 | *                        |                            |
|          | Municipio<br>residencia:    | Seleccione el municipio                    | *                        |                            |
|          | Parentesco:                 | Seleccione el parentesco con el aspirante  | . 🕶                      |                            |
|          | Salario mensua              | I: Seleccione el salario mensual           | ~                        |                            |
|          | Situación<br>económica:     | Seleccione                                 | *                        |                            |
|          |                             |                                            | Continuar                |                            |

FIGURA 1.7

**15.** Luego de diligenciado los datos correspondientes a una de las opciones anteriormente seleccionadas, se continua con el proceso de *transferencia externa* respondiendo a la información que se solicita en las casillas, referentes al municipio, departamento , universidad, promedio acumulado, causante del retiro, entre otras para finalizar el proceso 6.

| 😬 Datos de la uni              | versidad de procedencia    |             |
|--------------------------------|----------------------------|-------------|
| País de estudio<br>anterior:   | Colombia                   |             |
| Departamento<br>donde estudio: | Caquetá                    |             |
| Municipio donde<br>estudio:    | Florencia                  |             |
| Universidad donde<br>estudio:  | UNIVERSIDAD DE LA AMAZONIA |             |
| Fecha ultima<br>matricula:     | 25/01/2016                 |             |
| Programa de<br>procedencia:    | INGENIERA DE SISTEMAS      |             |
| Nota probatoria<br>minima:     | 4                          |             |
| Promedio<br>Acumulado:         | 5                          |             |
| Periodos<br>Cursados:          | 10                         |             |
| Causa del retiro:              | Traslado de trabajo        |             |
|                                |                            |             |
|                                |                            |             |
|                                |                            |             |
|                                |                            | Continuar 💟 |

Copyright © Universidad de la Amazonia - Departamento de tecnologías de la información - Área de investigación y desarrollo - 2010.

|                    | INSTRUCTIVO INSCRIPCIÓN ESTUDIANTE DE PREGRADO Y POSGRADO PARA<br>TRANSFERENCIA EXTERNA |          |                          |                |  |
|--------------------|-----------------------------------------------------------------------------------------|----------|--------------------------|----------------|--|
| Universidad de la. | CÓDIGO:                                                                                 | VERSIÓN: | <b>FECHA:</b> 2016-02-19 | <b>PÁGINA:</b> |  |
| Amazonia           | IN-M-DC-04-07                                                                           | 1        |                          | 13 DE 13       |  |

16. En este paso, seleccionamos la sede y programa en el que decididitos realizar la transferencia externa.

| so 7                 |                                                                     |                |             |         |        |  |  |
|----------------------|---------------------------------------------------------------------|----------------|-------------|---------|--------|--|--|
|                      | Selecci                                                             | ón del progran | na          |         |        |  |  |
|                      | Sede                                                                |                |             |         |        |  |  |
| Sede:                |                                                                     | Florencia      | *           |         |        |  |  |
| Programas académicos |                                                                     |                |             |         |        |  |  |
|                      | Programa                                                            |                | Metodología | Jornada | Opción |  |  |
|                      | 1 LICENCIATURA EN EDUCACIÓN ARTÍSTICA Y CULTURAL Presencial Diuma 🛞 |                |             |         |        |  |  |

17. Para finalizar el proceso de Transferencia Externa el último proceso que se debe realizar, se tiene como opciones de pago las siguientes :

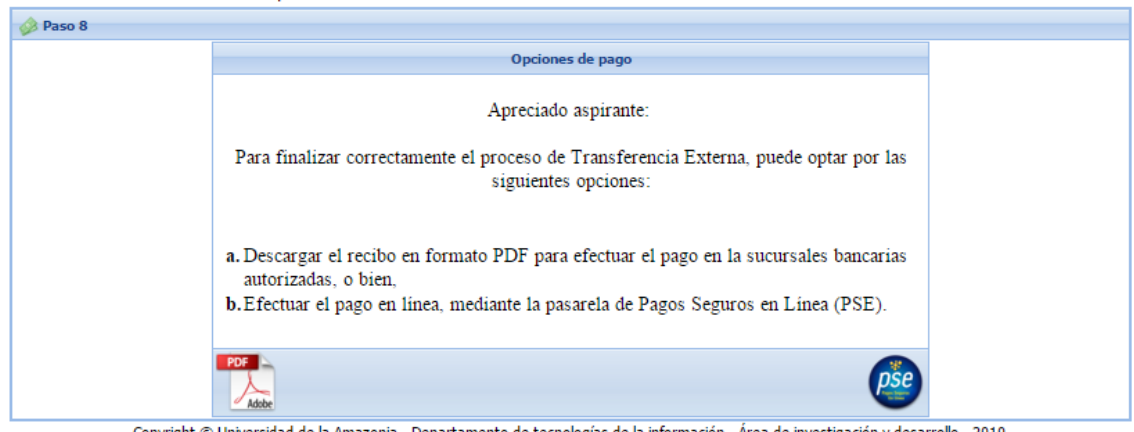

Copyright © Universidad de la Amazonia - Departamento de tecnologías de la información - Área de investigación y desarrollo - 2010.

| Elaborado por:                               | Revisado por:                                                              | Aprobado por:                                |
|----------------------------------------------|----------------------------------------------------------------------------|----------------------------------------------|
| Nombre: Paola Andrea<br>Rodriguez Betancourt | Nombre: Gloria Esperanza<br>Conde Pinzón                                   | Nombre: Patricia Pinilla<br>Patiño           |
| Cargo: Cargo: Auxiliar de<br>Oficina DTI     | Cargo: Jefe Departamento<br>Administrativo Registro y<br>Control Académico | Cargo: Jefe Oficina<br>Asesora de Planeación |
| Fecha: 2016-02-19                            | Fecha: 2016-02-19                                                          | 2016-02-19                                   |